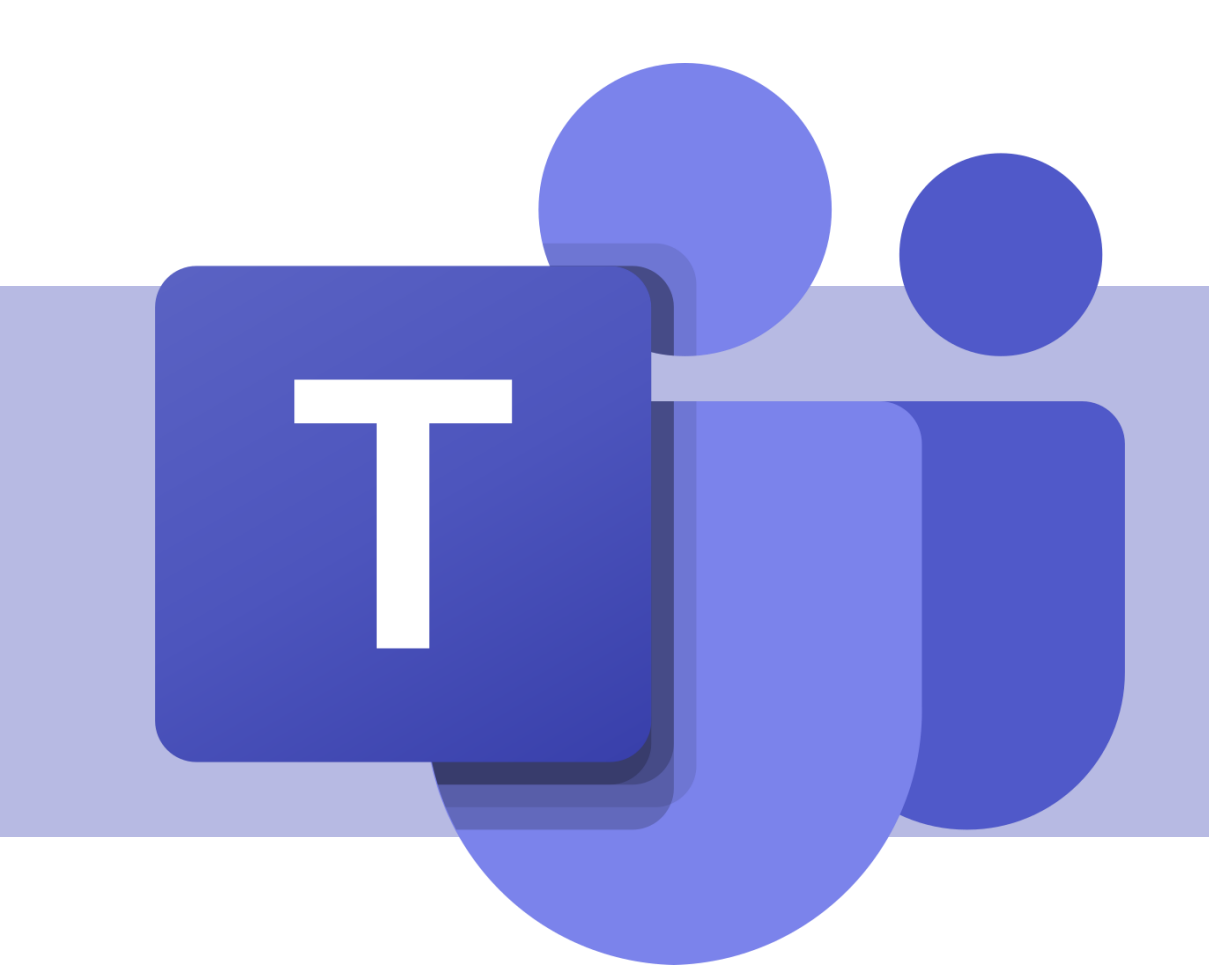

## Divisão da reunião em grupos

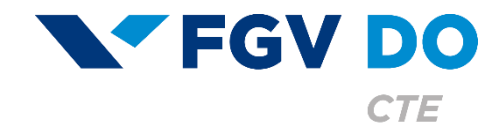

**Tutorial para Professor e Aluno** 

O Teams possibilita que um organizador divida a sua reunião em grupos. Essa divisão pode ser realizada de forma automática ou manual.

Neste tutorial iremos abordar:

- Criação automática.
- Criação manual.

### Criação automática

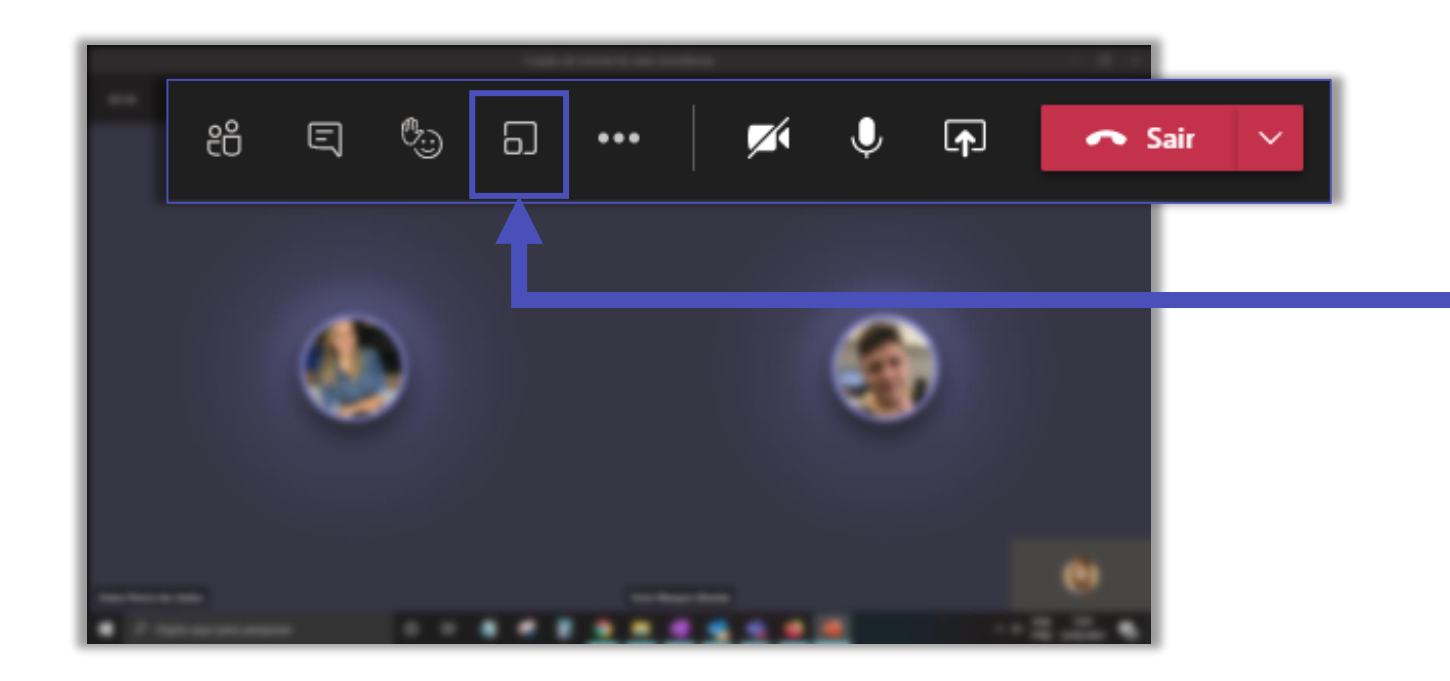

Para dividir a sua reunião em salas por grupos, clique no botão destacado.

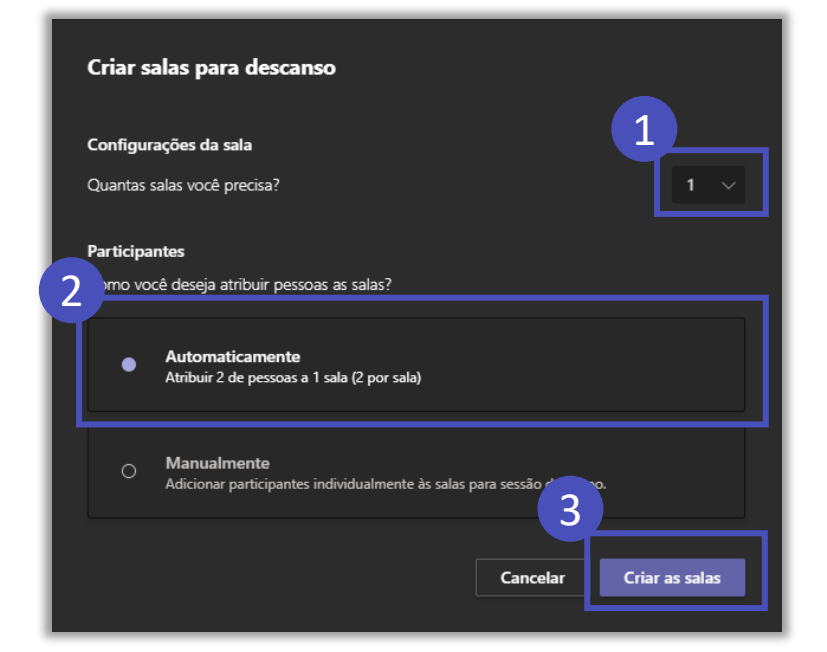

Para a divisão de salas ser realizada de forma automática, escolha a quantidade de salas que devem ser criadas, deixe a opção **Automaticamente** selecionada e clique em **Criar as salas**.

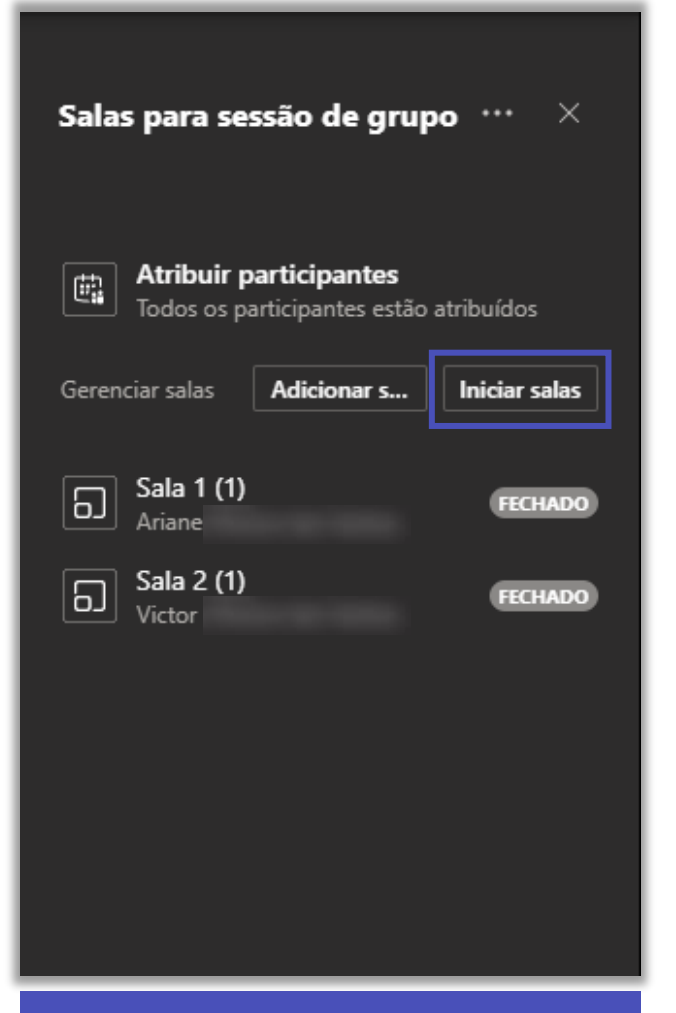

A divisão das salas é apresentada a você, mas é necessário clicar em **Iniciar salas** para que as reuniões simultâneas tenham início.

| Salas para sessão de grupo $\ \cdots \ 	imes$ |                                            |  |
|-----------------------------------------------|--------------------------------------------|--|
| Atribuir partic                               | <b>cipantes</b><br>pantes estão atribuídos |  |
| Gerenciar salas Adi                           | icionar s Fechar salas                     |  |
| Sala 1 (1)<br>Ariane                          | ABRIR                                      |  |
| Sala 2 (1)<br>Victor                          | ABRIR                                      |  |
|                                               |                                            |  |
|                                               |                                            |  |
|                                               |                                            |  |
| Você node ad                                  | icionar novas                              |  |
| salas e fechar uma ou todas                   |                                            |  |
| as salas que e                                | estão em                                   |  |

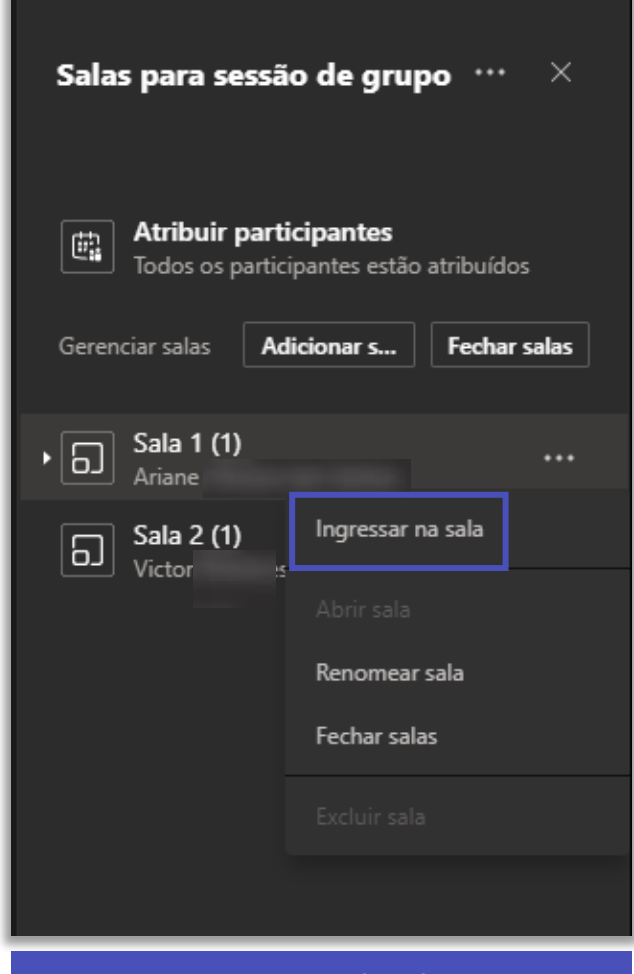

#### Para entrar na sala do grupo, clique em **Ingressar na sala**.

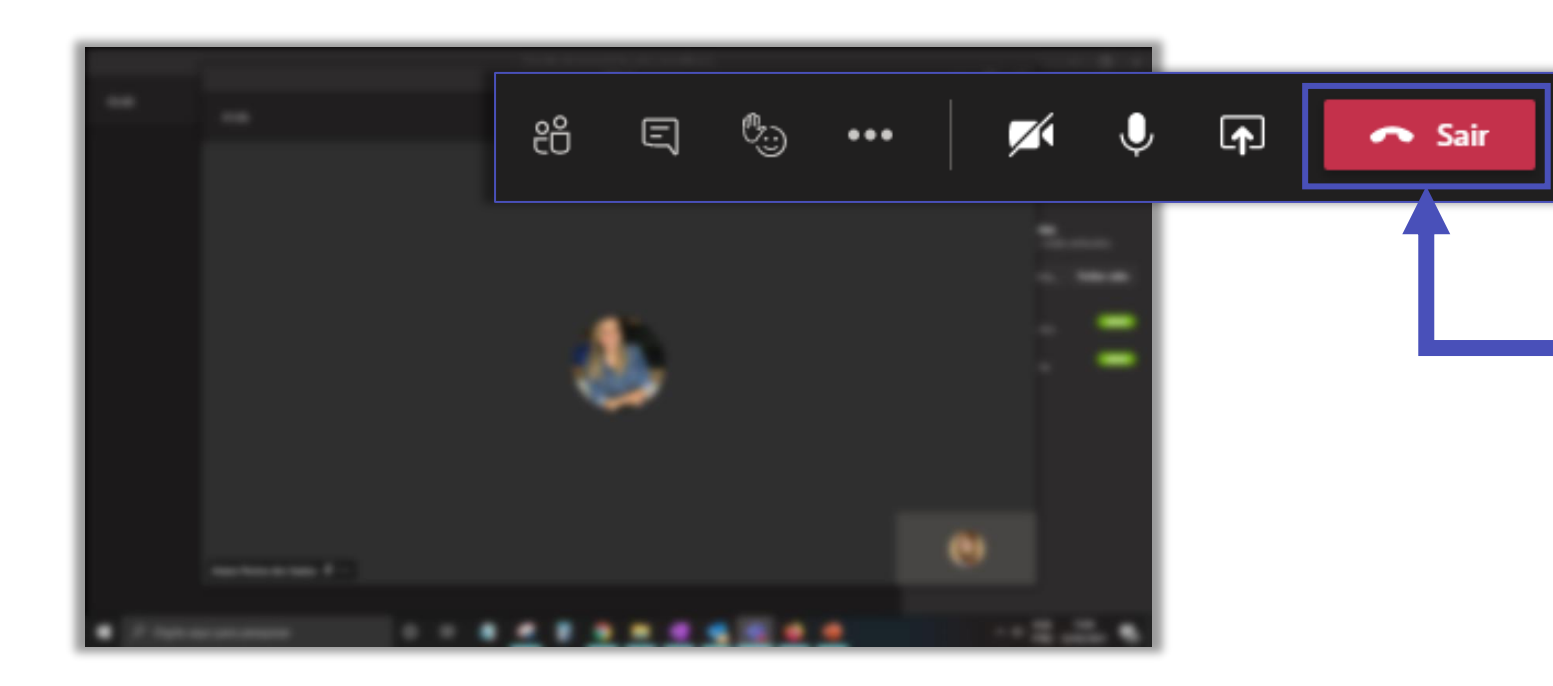

Para sair de uma sala de grupo, basta clicar em **Sair**, como de uma reunião usual.

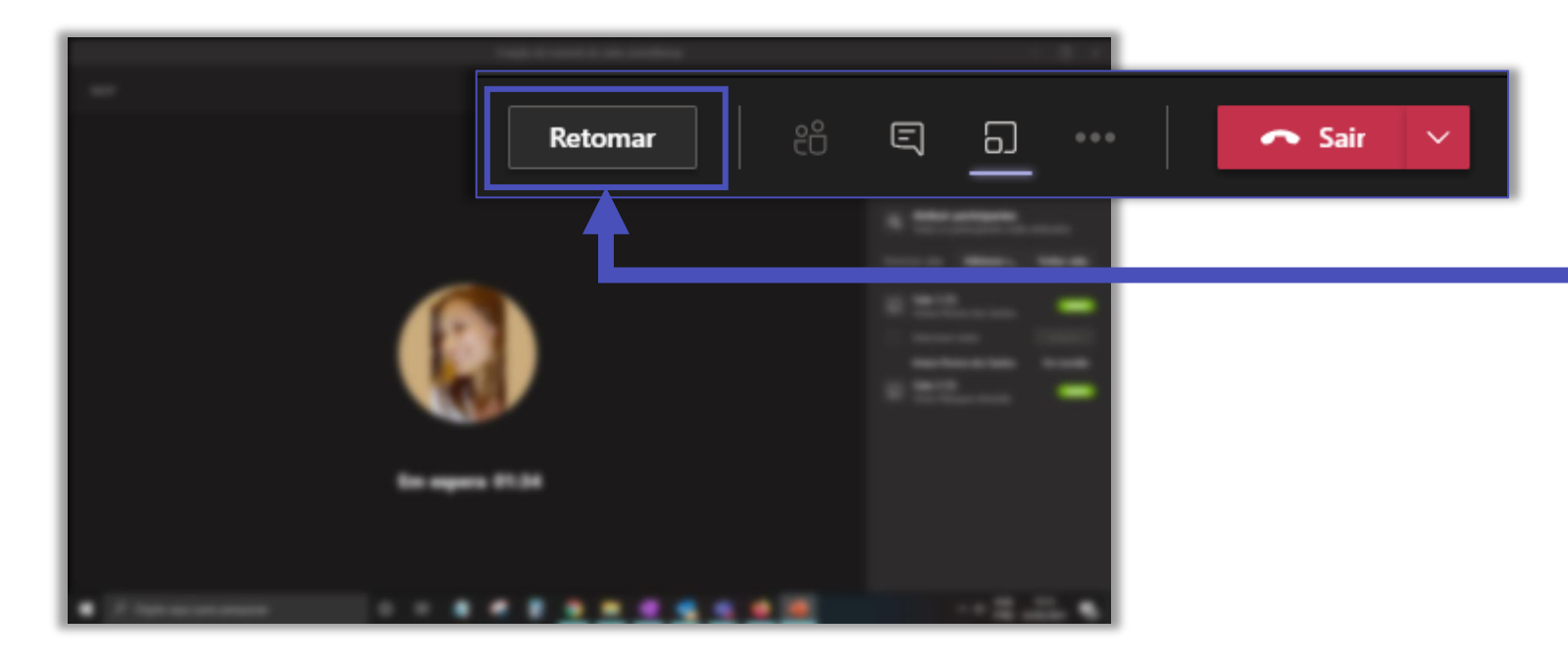

Ao sair da sala de um grupo, a sala da reunião principal fica em espera, para retornar, clique em **Retomar**. Lembrese se a sua divisão foi automática e todos os participantes estão em alguma sala de grupo, a sala principal só terá você, as pessoas retornarão a medida que você fechar as salas.

#### Criação manual

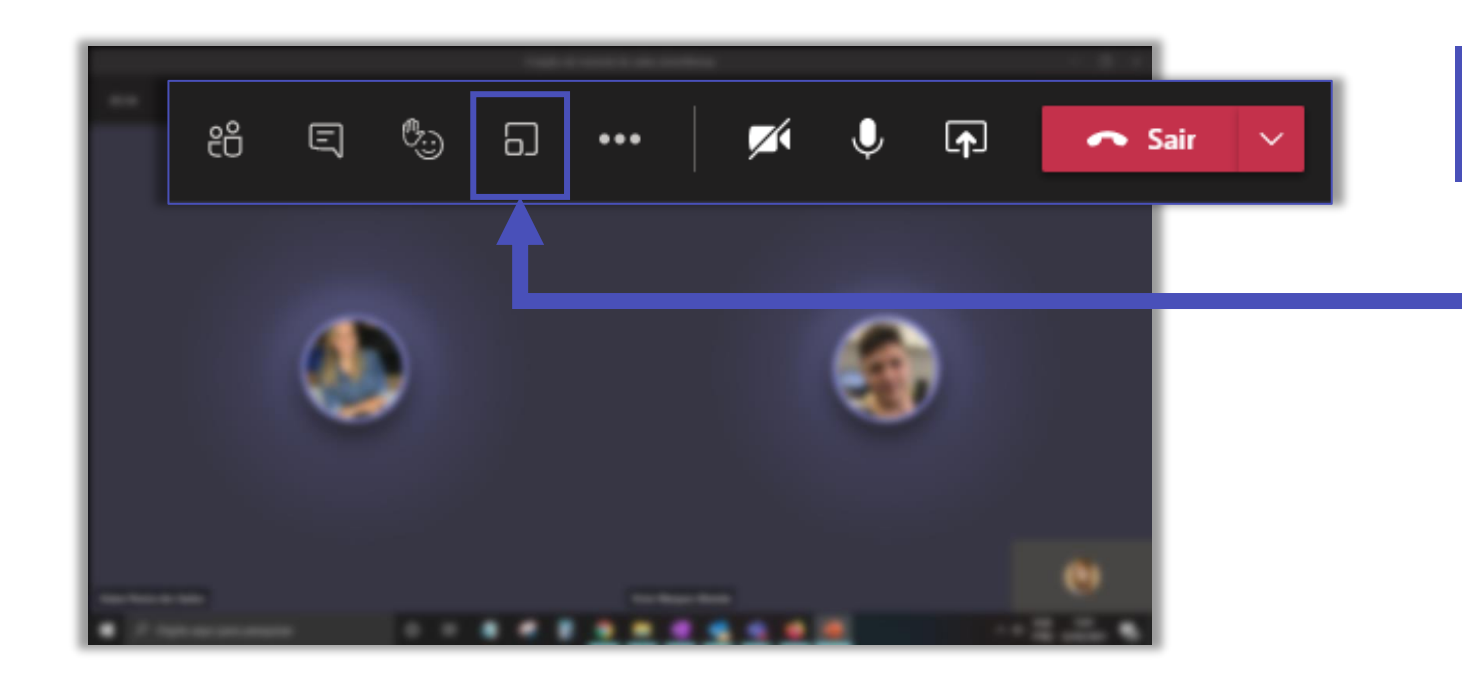

Para dividir a sua reunião em salas por grupos, clique no botão destacado.

# Criar salas para descanso Configurações da sala Quantas salas você precisa? Participantes Corno você deseja atribuir pessoas as salas? On você deseja atribuir pessoas as salas? O Automaticamente Atribuir 2 de pessoas a 1 sala (2 por sala) O Automaticamente Adicionar participantes individualmente às salas para sessão

Para a divisão de salas ser realizada de forma manual, escolha a quantidade de salas que devem ser criadas, deixe a opção **Manualmente** selecionada e clique em **Criar as salas**.

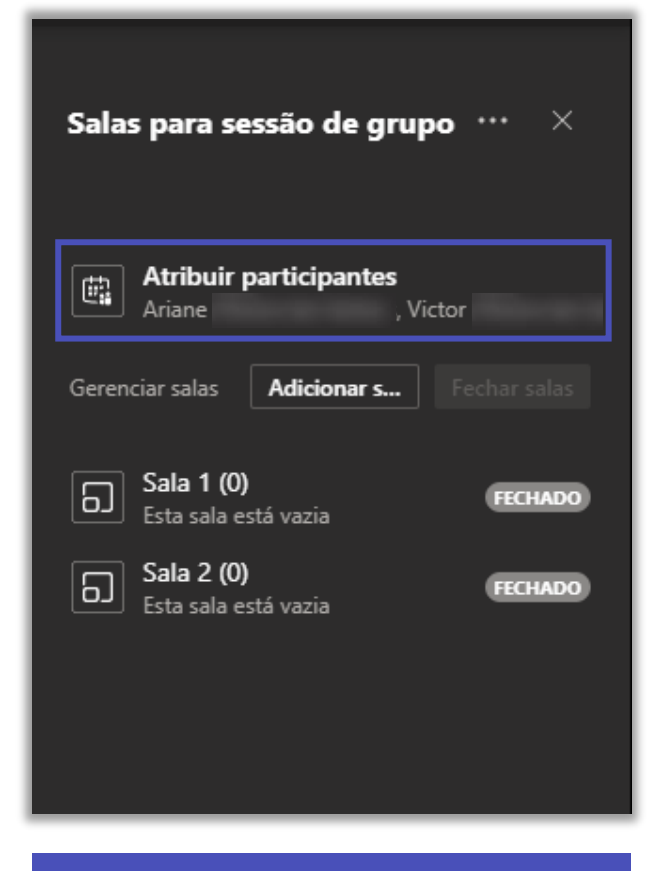

As salas serão criadas sem nenhum participante alocado. Clique em **Atribuir participantes** para fazer a divisão manual.

| Salas para sessão de grupo \cdots 🛛 🛛 👋 |                                           |
|-----------------------------------------|-------------------------------------------|
| ŧ.                                      | Atribuir participantes<br>Ariane , Victor |
|                                         | Selecionar todos Atribuir                 |
|                                         | Ariane                                    |
|                                         | Victor                                    |
| Geren                                   | ciar salas Adicionar s Fechar salas       |
| ධ                                       | Sala 1 (0)<br>Esta sala está vazia        |
| ٦                                       | Sala 2 (0)<br>Esta sala está vazia        |

Será aberta uma lista com todos as pessoas que estão na reunião, você pode selecionar uma por uma ou selecionar vários nomes. Salas para sessão de grupo \cdots 🛛 🗡 Atribuir participantes Ċ, , Victor Ariane Selecionar todos Atribuir  $\sim$ Ariane Victor [ ] Gerenciar salas Adicionar s... Sala 1 (0) 6 FECHADO Esta sala está vazia Sala 2 (0) FECHADO Esta sala está vazia

Para direcionar a uma sala, basta selecionar o nome da pessoa e clicar em **Atribuir**.

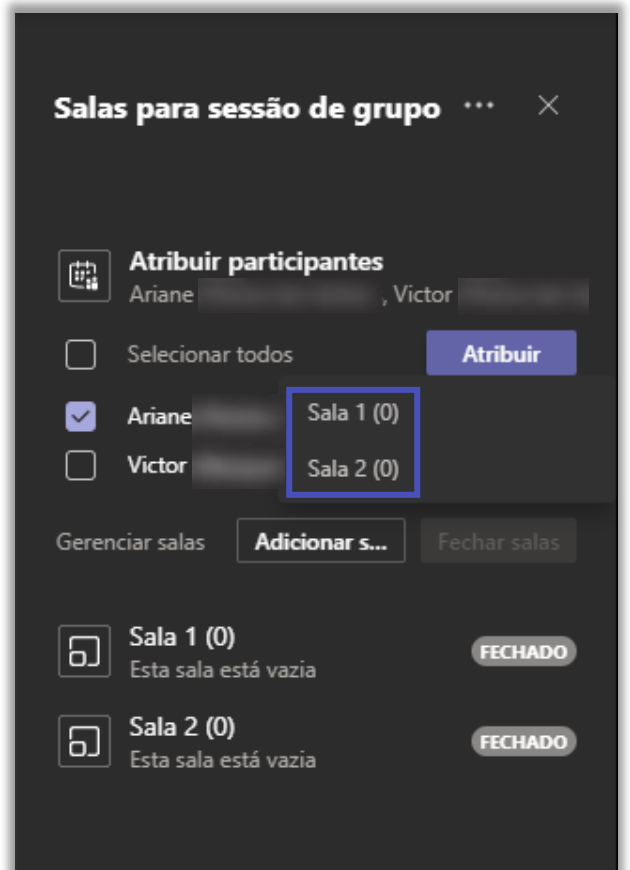

Abrirão as opções de sala disponíveis, é necessário apenas clicar no nome da sala.

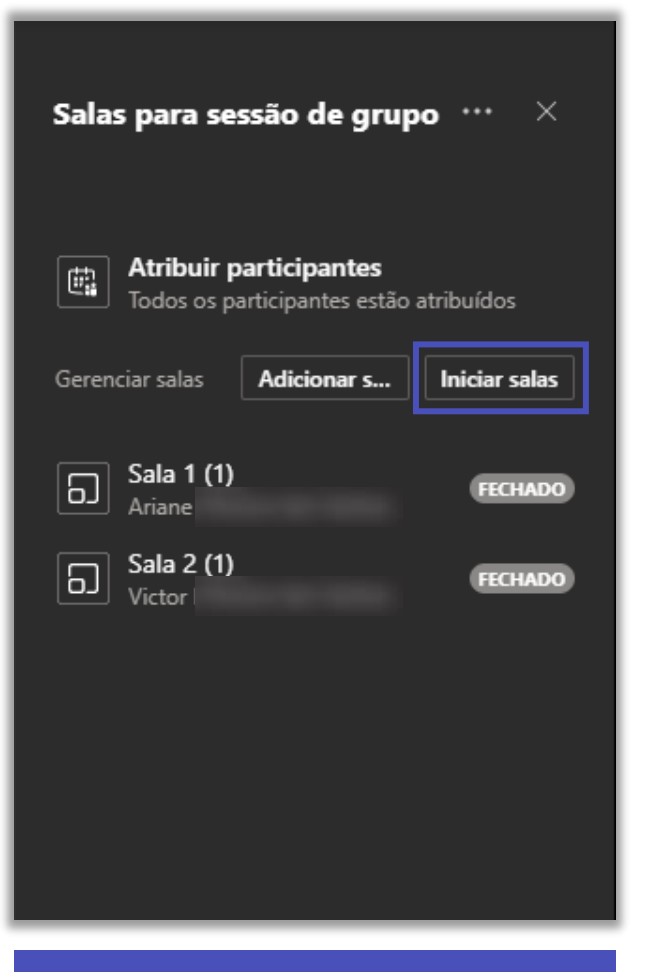

Clique em **Iniciar salas** para que as reuniões simultâneas tenham início.

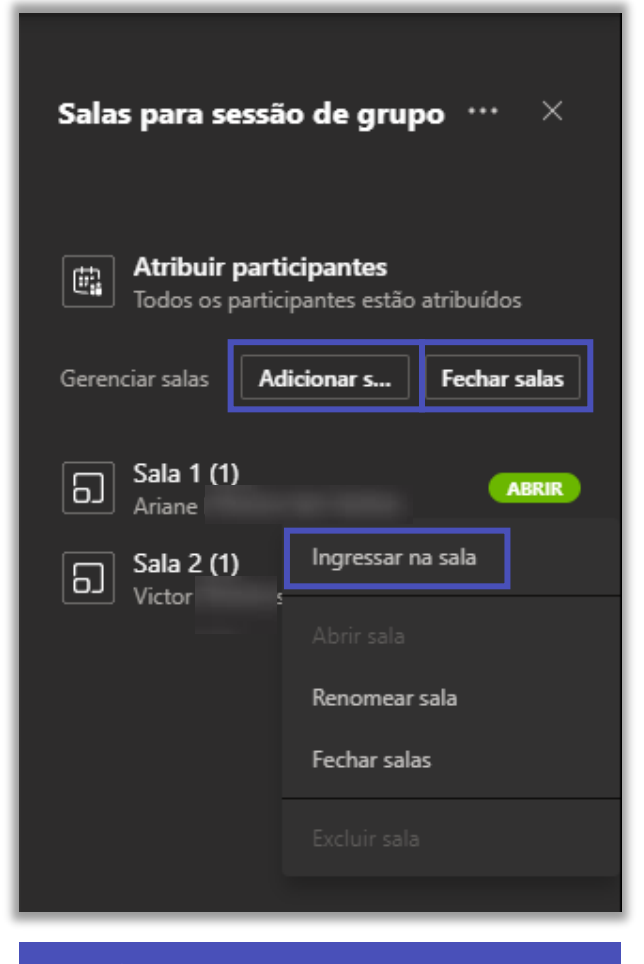

Você pode adicionar novas salas, fechar as salas existentes e para entrar em cada um dos grupos, basta clicar em **ABRIR** e em seguida em **Ingressar na sala**.

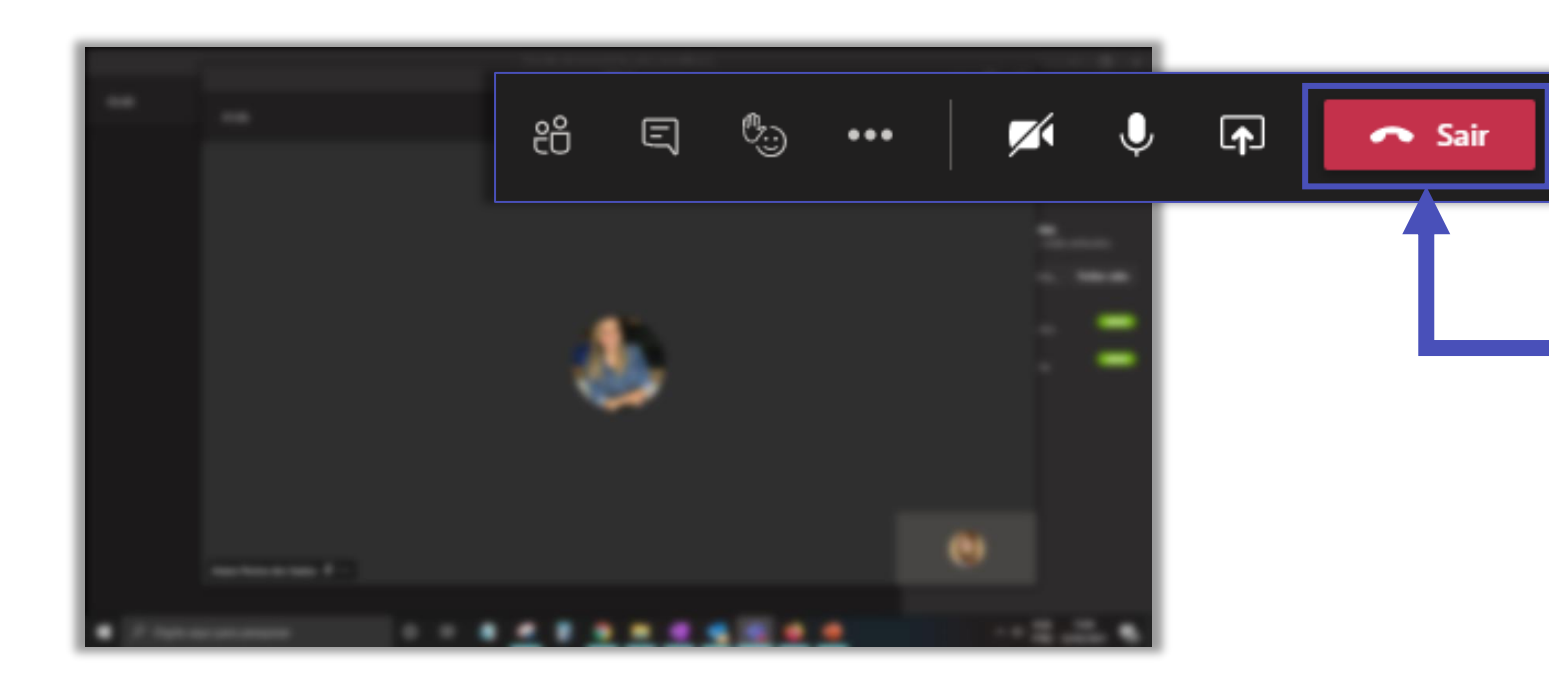

Para sair de uma sala de grupo, basta clicar em **Sair**, como de uma reunião usual.

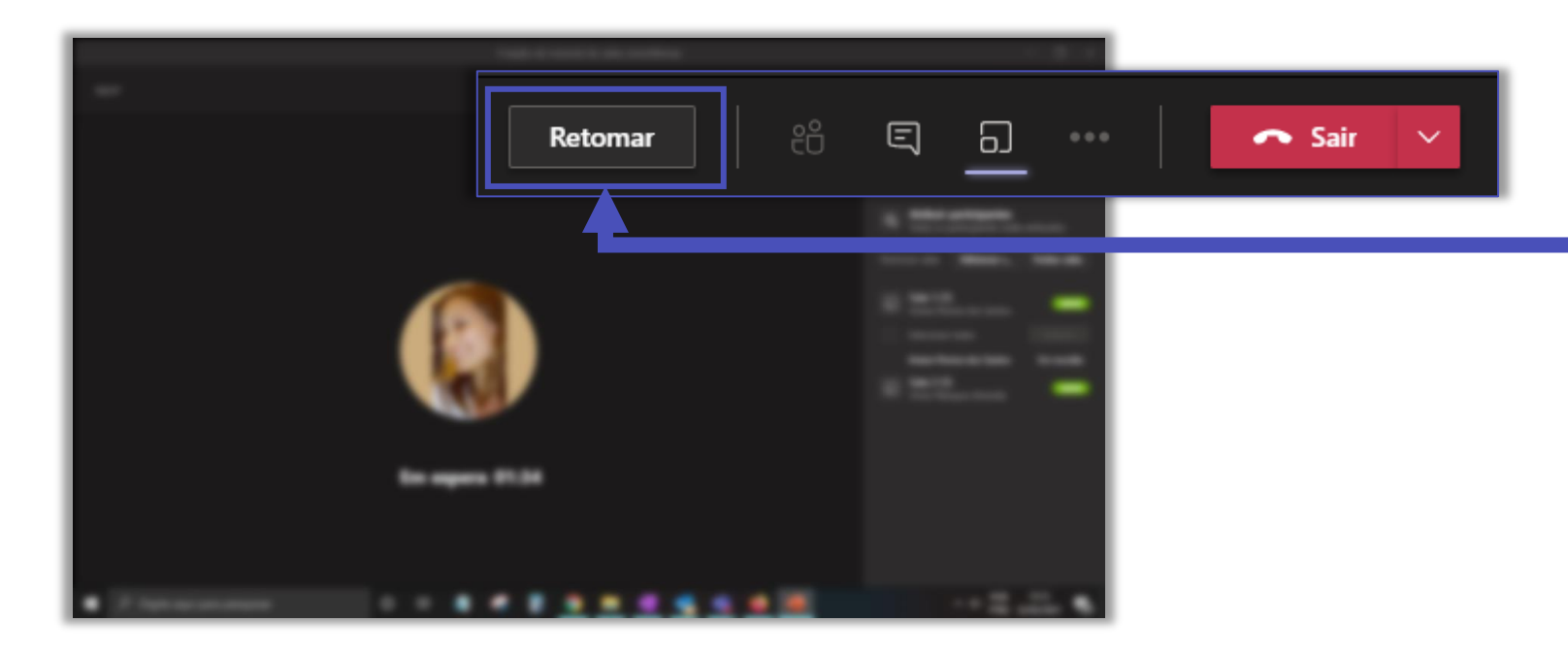

Ao sair da sala de um grupo, a sala da reunião principal fica em espera, para retornar, clique em **Retomar**. Lembrese todos os participantes estão em alguma sala de grupo, a sala principal só terá você, as pessoas retornarão a medida que você fechar as salas.

## FGV DO CTE CENTRO DE TECNOLOGIAS EDUCACIONAIS